## 新規求人作成の手順 ~以前作成した求人データを転用して簡単に求人を作成できます~ HelloWork Internet Service ハワーワーク インターネットサービス にアクセスしログイン(求人者マイページ)する。 1 「求人者マイページホーム」画面を表示し、新規求人情報登録をクリックする。 ホーム(求人/応募管理) 事業所情報設定 ホーム 求人者マイページホーム クリックすると、「新 求人/応募管理 規求人登録」画面が表 ハローワ 起仇)様 新規求人情報を登録 示されます。 管轄安定所名 所

| 現在有効中または申し込み中の求人                    | 有効中の求人を全て表示 | 新着メッセージ | <u>: 0件</u> |      |
|-------------------------------------|-------------|---------|-------------|------|
|                                     |             | 有効中求人   |             |      |
| 職種 求人者支援員(マイページ実験用)                 | 非公開         |         | 求人件数        | 採用人数 |
| 受付年月日:2021年10月26日 紹介期限日:2021年12月31日 |             |         |             |      |

2 転用可能な求人一覧から、新たに作成したい求人内容に近い求人を選択し、 この求人を転用して登録をクリックする。

|                                                      |                                       |                                         |               | _             |
|------------------------------------------------------|---------------------------------------|-----------------------------------------|---------------|---------------|
| ホーム(求人/応募管                                           | 理) メッセージ                              | 事業所情報設定                                 |               |               |
| <u>ホーム</u> > 転用登録                                    | に用する場合は、その求人の有効期間中に同じ求人を重視して伝         | 含めすることわれてようご(主要くたう)」.                   |               | -             |
| 転用可能な求                                               | <b>人一</b> 暫                           |                                         | <u> </u>      |               |
| TA/13 - 3 HE - 6 - 9 - 9 - 9 - 9 - 9 - 9 - 9 - 9 - 9 |                                       | 11日本 11日本 11日本 11日本 11日本 11日本 11日本 11日本 | 和成小人用報企豆妹     |               |
|                                                      | 表示件数                                  | 職種や水人内谷を唯認                              |               |               |
| 16件中 1~16件を表                                         | □□□□□□□□□□□□□□□□□□□□□□□□□□□□□□□□□□□□□ | し、新たに作成したい                              | 〈前へ 1 次へ〉     |               |
|                                                      |                                       | 水入内谷に近いものを<br>遅びます                      |               |               |
|                                                      |                                       |                                         |               |               |
| 職種 永八省支                                              | 援員(マイページ実験用)                          |                                         | 9F24[#]       |               |
| 受付年月日:2021年10月2                                      | 26日 紹介期限日:2021年12月31日                 |                                         |               |               |
| 求人区分                                                 | / <u>/ - </u>  -  -                   |                                         | _             |               |
| 就業場所                                                 | 京都府舞鶴市                                |                                         |               |               |
| 雇用形態                                                 | バート労働者                                | - <b>-</b>                              |               | "この式」を転用して発得" |
| 提供範囲                                                 | 地方自治体、民間人材ビジネス共に不可                    |                                         |               | この水人を転用して豆球   |
| 求人番号                                                 | 26060-04293211                        |                                         |               | をクリックする。      |
| 公開範囲                                                 | 4. 求人情報を公開しない                         | - <b>-</b>                              |               |               |
|                                                      |                                       |                                         | <b>_</b>      |               |
| 時間外労働なし」通                                            |                                       |                                         |               |               |
| 求人数:1名 充足数:0名                                        | 不採用数:0名 紹介中数:0名 自主応募中数:0名             |                                         |               |               |
|                                                      |                                       | 詳細を表示                                   | この求人情報を転用して登録 |               |
|                                                      |                                       |                                         |               |               |
|                                                      |                                       |                                         |               | 9<br>9        |

3 「求人区分登録画面」が表示されます。同意欄に図を入れ、次へ進むをクリックする。

|             | 事業所情報設定                                                                                                    |                                                                                                    |
|-------------|----------------------------------------------------------------------------------------------------|----------------------------------------------------------------------------------------------------|
|             |                                                                                                    |                                                                                                    |
| <i>¥</i> ∕≢ | <ul> <li>ハ田新辺の</li> <li>1. 事業所名等を含む求人情報を公開する</li> <li>2. ハローワークの求職者に現定し、事業所名等を含む求人情報を公開する</li> <li>3. 事業所名等を含まない求人情報を公開する</li> <li>3. 事業所名等を含まない求人情報を公開する</li> <li>4. 求人情報を公開しない</li> <li>オーム・ロナロなの恋社の</li> <li>ハフライクは主応募を致け付ける</li> <li>オレライル自主応募を致け付ける</li> <li>オレライル自主応募を致け付ける</li> <li>オレライル自主応募を受け付ける</li> <li>オレライル自主応募を受け付ける</li> <li>オレライル自主応募を受け付ける</li> <li>オレライル自主応募を受け付ける</li> <li>オレライル自主応募を受け付ける</li> <li>オレライル自主応募を設けいれていいローワーグ紹介に限る)</li> <li>オレライル自主応募は未熟者の相当的な素製造物であり、水晶者マイページから求人者マイページをいいます。</li> <li>インライル自主応募は未熟者の相当的な素製造物であり、ハローワークの勤業紹介を支持となられた<br/>象とはなりません。</li> <li>オレライル自主の算様のでおしたっていた場遇者同士で対応することになります。</li> </ul> | オンライン自主<br>応募を受け付け<br>る場合は、公開<br>希望を1又は2<br>に⊡。                                                                                                    |
|             | □上記の注意文を確認み、内容に同意します。<br><b>オンライン提供を不可とする疑問 ⑦</b><br>図民間人材ビジネス 図地方自治体(地方版ハローワーク)<br>リーフレット(類同意書)(PDF)をダウンロード<br>□リーフレットの内容を確認み、同意します。<br>増支整小ローワークは、地方自治体が自ら実達する無料難実品のをいいます(民間人材ビジネス及び地方自治体共に                                                                                                    | 公開を"希望"、求人情<br>報提供を"可"としてい<br>る場合はそれぞれの同<br>意欄を図。                                                                                                    |
|             | <u>メットビーン</u><br>北川<br>ビジネス<br>(任度)                                                                                                    | メルビニン         サスパトドの322           メルビホン の         0.1. 事業所名等を含む求人情報を公開する           0.2. ハローワークの求蔵者に現足し、事業所名等を含む求人情報を公開する         0.3. 事業所名等を含まない求人情報を公開する           0.3. 事業所名等を含まない求人情報を公開する         0.3. 事業所名等を含まない求人情報を公開する           0.4. 求人情報を公開する         0.4. 求人情報を公開する           0.4. 求人情報を公開する         0.4. 求人情報を公開する           0.4. 求人情報を公開する         0.4. 求人情報を公開する           0.4. 求人情報を公開する         0.4. 求人情報を公開する           0.4. 求人情報を公開する         0.4. 求人情報を公開する           0.4. 求人情報を公開する         0.4. 求人情報を公開する           0.4. 求人情報を公開する         0.4. 求人情報を公開する           0.4. 求人情報を公開する         0.4. 求人情報を公開する           0.4. 求人情報を公開する         0.4. 求人情報を公開する           0.4. 求人情報を公開する         0.4. 求人情報を公開する           0.4. 求人情報を感到すりする         0.4. 求人情報を感到すりまた。           0.4. 求人作者なる事件を受けていていいー         0.4. 求人で有主な事具は求職者の自主な事はな職員会なないいしー           0.5. アンライク自主な事具は求職者の自主な事がないいローワークの副業組みを入びれんの書かるととになります。         1.4.5.0.4.4.4.4.4.4.4.4.4.4.4.4.4.4.4.4.4 |

4 変更が必要な項目を入力しながら画面を下までスクロールし次に進むをクリックする。 最終の8ページ目まで入力ができたら完了ボタンをクリックする。

| 1.求人区分等 2.事業所情報                                                      | ■ 3.仕事内容 4.賃金・手当 5.労働時間 6.保険・年金・定年等 7.求人PR情報 |  |  |  |  |
|----------------------------------------------------------------------|----------------------------------------------|--|--|--|--|
| 8.選考方法                                                               |                                              |  |  |  |  |
| 仕事内容登録<br>※「前へ戻る」や上部のだゲーションバーで前画面に戻り「一時保存」した場合、「<br>なたきすー時保存」してくたさい。 |                                              |  |  |  |  |
| <ul> <li>必須 と表示されている項目は、必ず入力してください。</li> <li></li></ul>              |                                              |  |  |  |  |
| 詳しい入力方法は、「重業所・求人情報の入力方法」をご                                           |                                              |  |  |  |  |
|                                                                      | ₩₩₩₩₩₩₩₩₩₩₩₩₩₩₩₩₩₩₩₩₩₩₩₩₩₩₩₩₩₩₩₩₩₩₩₩         |  |  |  |  |
|                                                                      | 求人者支援員 (更新)                                  |  |  |  |  |
|                                                                      | 職業分類(任意)⑦                                    |  |  |  |  |
|                                                                      | 243     -     03     職業分類を選択                 |  |  |  |  |
| 職種                                                                   | 職業相談員                                        |  |  |  |  |
| <u> </u>                                                             | - 職業分類を選択                                    |  |  |  |  |
|                                                                      |                                              |  |  |  |  |

5 求人仮登録完了画面が表示されます。

仮登録された求人はハローワークで内容を確認後、公開となります。(公開まで通常期で

4~5開庁日程度要します。)

公開まではマイページ上に"

ハローワーク確認中

"のステータスが表示されます。

## ▲ 注意事項 ▲

・マイページから求人のデータを送信後、求人公開前に求人内容の変更が生じた場合は <u>必ずハローワークにお電話ください。</u>

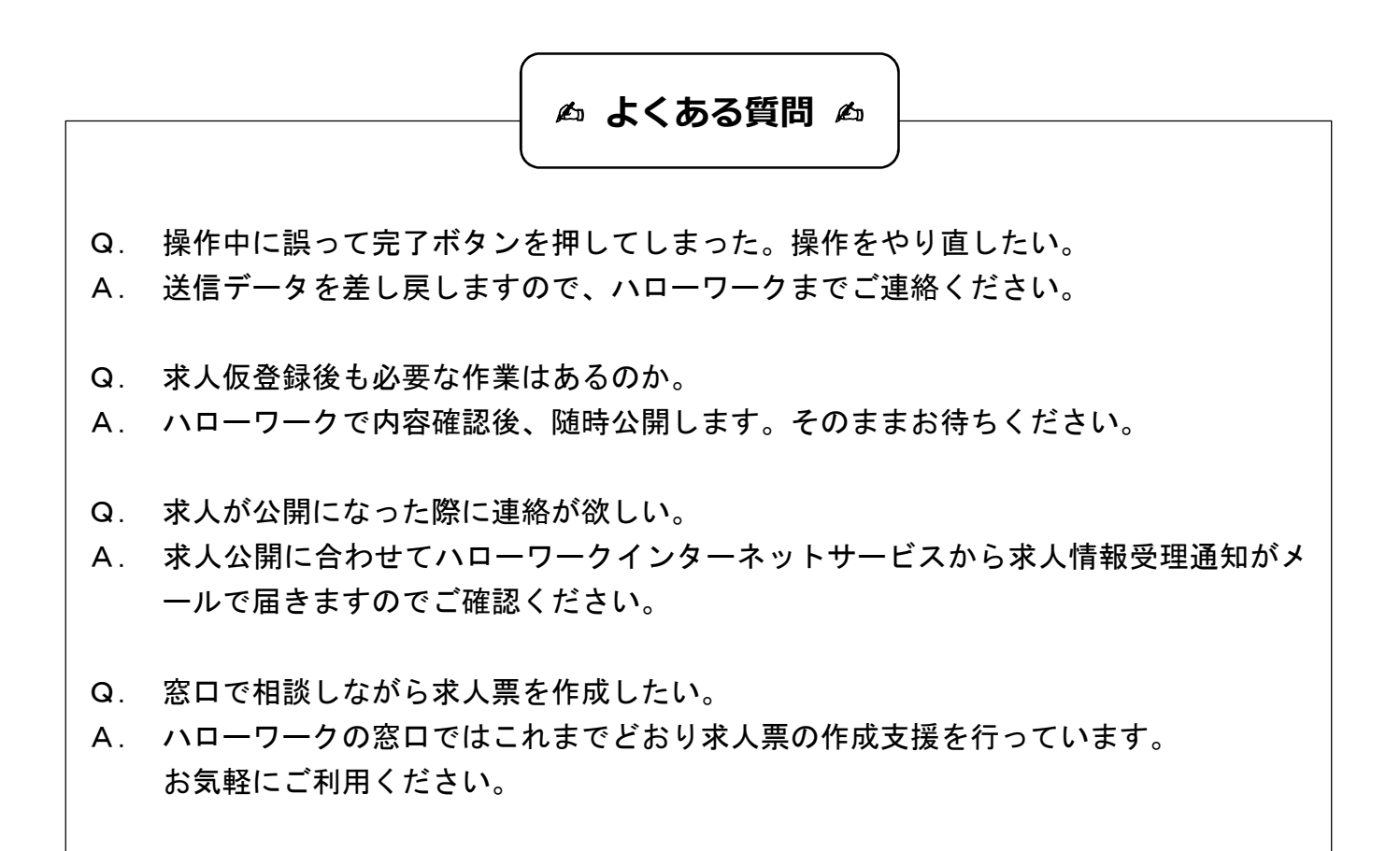

## <mark>お問い合わせ</mark>

岩見沢公共職業安定所(ハローワーク岩見沢)事業所部門 阻0126-22-3450